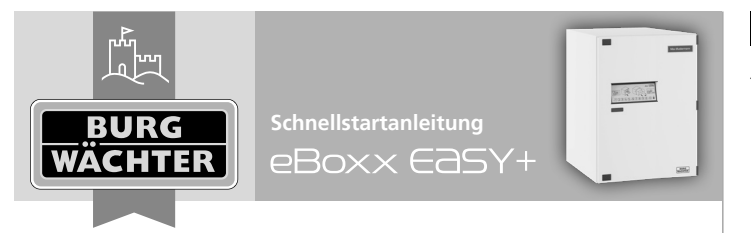

Vielen Dank, dass Sie sich für eine Paketbox mit der BURG-WÄCHTER eBoxx easy+ Elektronik entschieden haben.

# Aufbau

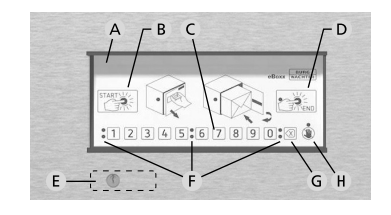

- A Bedienfeld
- "Start"-Taste Beginnt den Öffnungsvorgang oder öffnet die Paketbox direkt, sofern sie keine Pakete enthält (Status leer)
- C Ziffer-Tasten Die Ziffern "1"- "0" werden zur Codeeingabe verwendet
- **P** "End"-Taste
   Beendet den Öffnungsvorgang und verschließt die Paketbox.
   Statusabfrage (Voll / Leer)

#### E Notschloss\* Zur Notfallöffnung

- F Signal-LEDs
- G Löschen-Taste Löscht eingegebene Ziffern
- Hinweis-Meldung, allgemeiner Fehler

\* Hinweis: Bitte entfernen Sie die Abdeckung über dem Notschloss nur dann, wenn Sie eine Notöffnung vornehmen müssen. Das Öffnen der Paketbox Mithilfe des beigelegten Schlüssels ist nur für den Notfall vorgesehen. Dieses Vorgehen ändert nicht den Status der eBoxx und führt ein Fehlverhalten des Gerätes herbei.

# eBoxx-Anleitungen

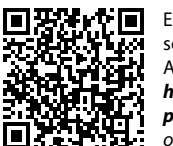

Eine ausführliche Anleitung zur eBoxx und dessen Konfiguration sowie der dazugehörigen App und Hinweise zur deren Ablageort-Einrichtung finden Sie unter dem folgenden Link: https://www.burg.biz/bedienungsanleitungpaketkasten-eboxx-easy-plus/ oder direkt über den dargestellten QR-Code.

# Status der eBoxx

Je nach Interaktion mit der eBoxx nimmt die Elektronik verschiedene Status-Eigenschaften ein, welche Einfluss auf die weitere Bedienbarkeit haben. Im Folgenden finden Sie die jeweiligen Status-Möglichkeiten und was sie bedeuten.

**Hinweis:** Beim Betätigen der "End"-Taste wird eine Statusabfrage durchgeführt. Details dazu finden Sie im Kapitel "Bedienung durch Benutzer" auf Seite 2.

### Status Bedeutung

- Leer Paketbox ist leer und kann auch ohne Code geöffnet werden
- Voll Paketbox wurde mit min. einem Paket befüllt und kann über einen Benutzer- oder einen Zusteller-Code geöffnet werden
- Offen eBoxx konnte aufgrund der Kindersicherung nicht automatisch verschließen und bleibt bis zur manuellen Schließung unverschlossen.

## Inbetriebnahme

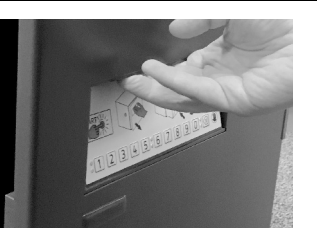

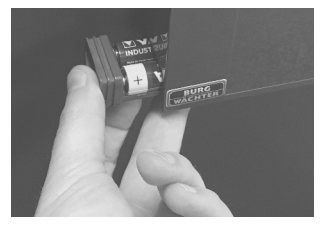

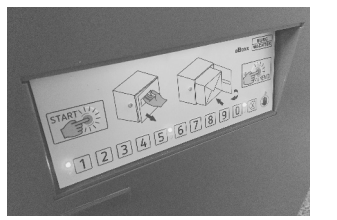

die Tür an der Griffmulde oberhalb der Tastatur ziehen. Bitte nehmen Sie alle mit Ihrem Paketkasten mitgelieferten Unterlagen zu Ihren Dokumenten und bewahren Sie diese sicher auf.

Öffnen Sie die eBoxx, indem Sie

Entnehmen Sie auf der Tür-Innenseite, links unten an der Elektronik das Batteriefach, entfernen Sie den Kontaktstreifen und setzen Sie das Batteriefach samt Batterien wieder ein.

Nach dem Einlegen der Batterien wird eine automatische Kalibrierung gestartet. Hierbei leuchten alle LEDs der eBoxx für eine Sekunde auf und das eBoxx easy+ Schloss wird mehrmals geöffnet und geschlossen. Nach der Kalibrierung befindet sich das Schloss im Status "Offen". Bitte verschließen Sie die Tür nicht und führen Sie die folgenden Schritte unmittelbar und bei geöffneter Tür durch.

Achtung: Sollte die Tür an dieser Stelle verschlossen werden, ist sie nur noch über das Notschloss zu öffnen. **Hinweis:** Bitte stellen Sie sicher, dass Sie sich in der Bluetooth-Reichweite der eBoxx befinden. Für die Inbetriebnahme der eBoxx easy+ ist die BURG-WÄCHTER KeyApp erforderlich. Für die Verbindung der eBoxx mit der App sind die folgenden Schritte notwendig:

- Die BURG-WÄCHTER KeyApp steht kostenfrei in dem für Ihr Smartphone entsprechenden App Store zum Download zur Verfügung. Laden und installieren Sie die App.
- Öffnen Sie die App, lesen Sie sich die Lizenzbestimmungen durch und bestätigen Sie mit "OK".
- Nun werden Sie aufgefordert sich zu registrieren, geben Sie hierfür die entsprechenden Daten ein. Lesen und bestätigen Sie die Datenschutzund Nutzungsbedingungen und wählen Sie "Registrieren".

**Hinweis:** Die BURG-WÄCHTER KeyApp ist DSGVO-konform. Ihre persönlichen Daten werden nicht an BURG-WÄCHTER weitergeleitet.

- Zum Scannen des QR-Codes und Verbinden der eBoxx benötigt die KeyApp den Zugriff auf die Kamera- und die Bluetooth-Funktionalität. Bitte gewähren Sie den Zugriff, wenn Sie dazu aufgefordert werden.
- Fügen Sie in der KeyApp Ihre eBoxx hinzu, indem Sie auf den "Menübutton" (links oben) klicken und zu "eBoxx / eBoxx Einstellung / eBoxx Einheiten" navigieren. Betätigen Sie das - Symbol (rechts unten) und scannen Sie den mitgelieferten QR-Code Ihrer eBoxx.
- Bestätigen Sie mit "Fortsetzen".
- Geben Sie einen Wunschnamen als Boxbezeichnung und den Administratorcode ein. Der Administratorcode ist im Auslieferungszustand "1-2-3-4-5-6".
- Bestätigen Sie in der KeyApp mit der "Start"-Taste.

# Administratorcode ändern

**Hinweis:** Die folgenden Einstellungen nehmen Sie bitte in der BURG-WÄCHTER KeyApp vor. Bitte stellen Sie sicher, dass Sie sich in der Bluetooth-Reichweite der eBoxx befinden.

Bitte ändern Sie bei Inbetriebnahme im ersten Schritt den werksseitigen Administratorcode auf einen persönlichen Code. Alle Änderungen des Administratorcodes und der Benutzercodes sind bei geöffneter Tür durchzuführen! Nachdem das Schließsystem auf einen neuen Code umgestellt wurde, testen Sie ihn bitte mehrmals bei offener Tür.

Ein Administratorcode wird für die Verwaltung der eBoxx benötigt. Mit dem Code ist es beispielsweise möglich, Firmwareupdates durchzuführen und Benutzer hinzuzufügen oder zu löschen. **Mit dem Administratorcode kann die eBoxx jedoch nicht geöffnet werden.** 

- Navigieren Sie in der Smartphone-App zu "eBoxx / eBoxx Einstellungen / Administratorcode ändern" und wählen Sie die eBoxx aus.
- Bitte geben Sie den bisher gültigen Administratorcode (im Auslieferungszustand "1-2-3-4-5-6") und den neuen Administratorcode ein.
- Bestätigen Sie den neuen Administratorcode, indem Sie die Eingabe wiederholen und bestätigen Sie in der KeyApp mit der "Start"-Taste.

# Benutzer anlegen

**Hinweis:** Die folgenden Einstellungen nehmen Sie bitte in der BURG-WÄCHTER KeyApp vor. Bitte stellen Sie sicher, dass Sie sich in der Bluetooth-Reichweite der eBoxx befinden.

Der Benutzercode ermöglicht das Öffnen der eBoxx, um zugestellte Pakete zu entnehmen. Zudem können mit dem Benutzercode Zusteller hinzugefügt, entfernt und konfiguriert werden (siehe Folgekapitel).

- Fügen Sie einen Benutzer hinzu, indem Sie zu "eBoxx / eBoxx Einstellungen / Benutzer" navigieren. Betätigen Sie das -Symbol (rechts unten) und wählen Sie die eBoxx aus.
- Geben Sie die entsprechenden Benutzerdaten und den Administratorcode ein und bestätigen Sie in der KeyApp mit der "Start"-Taste.
- Nach erfolgreichem Anlegen wird Ihnen der Benutzercode angezeigt.

### Zusteller hinzufügen

**Hinweis:** Die folgenden Einstellungen nehmen Sie bitte in der BURG-WÄCHTER KeyApp vor. Bitte stellen Sie sicher, dass Sie sich in der Bluetooth-Reichweite der eBoxx befinden.

Der Zustellercode eines angelegten Zustellers ermöglicht dem Paketdienstleister das Öffnen der eBoxx, um Pakete auszuliefern.

- Fügen Sie einen Zusteller hinzu, indem Sie zu "eBoxx / Kontoeinstellungen / Codes administrieren / Zusteller-Codes" navigieren. Betätigen Sie das
   -Symbol (rechts unten) und wählen Sie die eBoxx aus.
- Bestätigen Sie in der KeyApp mit der "Start"-Taste.
- Nach erfolgreichem Anlegen wird Ihnen der Zustellercode angezeigt.
- Den Zustellercode können Sie dann z.B. bei den Hinweisen zu einem Ablageort bei Ihrer Online-Bestellung angeben.

**Hinweis:** Weitere Informationen zum Thema Einrichtung eines Ablageortes und Weitergabe der Zugangscodes an Paketzusteller und sonstige Lieferanten mit Zugang zur eBoxx erhalten Sie auf unserer Webseite (siehe Kapitel "eBoxx Anleitungen" auf Seite 1).

Nachdem die Konfigurationen abgeschlossen sind, ist die eBoxx einsatzbereit und kann über die Start-Taste am Bedienfeld der eBoxx eingeschaltet werden.

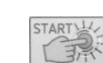

### Bedienung durch Zusteller / Öffnung mit Zusteller-Code

#### Öffnungsweg 1: Die eBoxx befindet sich im Status "Leer":

- Durch Betätigen der "Start"-Taste wird die eBoxx eingeschaltet.
- Im Status "Leer", also wenn kein Paket enthalten ist, entsperrt sich die eBoxx ohne notwendige Codeeingabe. Der Status der eBoxx wird auf "Offen" gesetzt.
- Der Zusteller kann die Tür öffnen und eine Lieferung einlegen.
- Anschließend muss die Tür geschlossen und die "End"-Taste gedrückt werden. Mit Betätigung der "End"-Taste wird die eBoxx in den Status "Voll" gesetzt und die Tür verriegelt.

Achtung: Betätigt der Zusteller die "End"-Taste nicht, so bleibt die eBoxx aufgrund der eingebauten Kindersicherung im Status "Offen" und die Tür wird nicht verschlossen.

#### Öffnungsweg 2: Die eBoxx befindet sich im Status "Voll":

- Durch Betätigen der "Start"-Taste wird die eBoxx eingeschaltet.
- Ist bereits mindestens ein Paket in der eBoxx enthalten, blinken die roten LEDs neben den Eingabe-Tasten um den Status "Voll" anzuzeigen.
- Der Zusteller muss nun den von Ihnen zur Verfügung gestellten, sechsstelligen Zusteller-Code eingeben.
- Nach erfolgreicher Eingabe entsperrt sich die Paketbox.
- Der Zusteller kann die T
  ür öffnen und eine Lieferung einlegen.
- Anschließend wird die Tür geschlossen und die "End"-Taste betätigt.
- Hinweis: Betätigt der Zusteller die "End"-Taste nicht, verriegelt die eBoxx die Tür nach 90 Sekunden selbst. Aufgrund der Codeeingabe greift die Kindersicherung nicht.

# Bedienung durch Benutzer / Öffnung mit Benutzer-Code

- Durch Betätigen der "End"-Taste wird die eBoxx aktiviert und gleichzeitig eine Statusabfrage durchgeführt.
- Blinken die grünen LEDs neben den Eingabe-Tasten, befindet sich die eBoxx im Status "Leer". Es ist kein Paket enthalten.
- Blinken die roten LEDs neben den Eingabe-Tasten, wurde eine Lieferung in der eBoxx abgelegt und dadurch in den Status "Voll" gesetzt.
- Geben Sie Ihren 6 stelligen Benutzercode ein.
- Nach erfolgreicher Eingabe entsperrt sich die Paketbox.
- Öffnen Sie die Tür und entnehmen Sie Ihre Lieferung(en).
- Schließen Sie die eBoxx und betätigen Sie die "End"-Taste, um die Tür zu verriegeln. Der Status der eBoxx wird dadurch wieder auf "Leer" gesetzt.

**Hinweis:** Betätigen Sie die "End"-Taste nicht, verschließt die eBoxx die Tür nach 90 Sekunden selbst. Aufgrund der Codeeingabe greift die Kindersicherung nicht.

## Gewährleistung

BURG-WÄCHTER Produkte werden entsprechend den zum Produktionszeitpunkt geltenden technischen Standards und unter Einhaltung unserer Qualitätsstandards produziert. Die Gewährleistung beinhaltet ausschließlich Mängel, welche nachweislich auf Herstellungs- oder Materialfehler zum Verkaufszeitpunkt zurückzuführen sind. Die Gewährleistung endet nach zwei Jahren, weitere Ansprüche sind ausgeschlossen. Entstandene Mängel und Schäden durch z.B. Transport, Fehlbedienung, unsachgemäße Anwendung, Verschleiß, etc. sind von der Gewährleistung ausgeschlossen. Die Batterie ist von der Gewährleistung ausgenommen. Festgestellte Mängel müssen schriftlich, inkl. Original-Kaufbeleg, Code und Notschlüssel und kurzer Fehlerbeschreibung bei Ihrem Verkäufer eingereicht werden. Nach Prüfung, innerhalb einer angemessenn Zeit, entscheidet der Gewährleistungsgeber über eine mögliche Reparatur oder einen Austausch.

# Entsorgung des Gerätes

#### Sehr geehrter Kunde,

bitte helfen Sie Abfall zu vermeiden. Sollten Sie zu einem Zeitpunkt beabsichtigen, dieses Gerät zu entsorgen, denken Sie bitte daran, dass viele Bestandteile dieses Gerätes aus wertvollen Materialien bestehen, welche man recyceln kann.

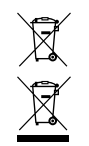

Wir weisen darauf hin, dass derart gekennzeichnete Elektro- und Elektronikgeräte sowie Batterien, nicht über den Hausmüll, sondern getrennt bzw. separat gesammelt werden müssen. Bitte erkundigen Sie sich bei der zuständigen Stelle in Ihrer Stadt / Gemeinde nach Sammelstellen für Batterien und Elektromüll.

Hiermit erklärt die BURG-WÄCHTER KG, dass das vorliegende Gerät der Richtlinien 2014/53/EU, (RED) 2014/30/EU, (EMC) und der Richtlinie 2011/65/EU (RoHs) entspricht.

Der vollständige Text der EU-Konformitätserklärung ist unter der Internetadresse www.burg.biz abrufbar.

Druck- und Satzfehler sowie technische Änderungen vorbehalten.